## INSERIMENTO TICKET SUL REGISTRO ELETTRONICO SPAGGIARI PER COLLOQUI INDIVIDUALI - GUIDA PER DOCENTI

PASSO 1 – Accedere al proprio account del registro elettronico e selezionare la voce "COLLOQUI" dal menu principale:

| 🁋 ALUNNI 2.0: Aggiornam        | ento del software con i nuovi indirizzi ministeriali a.s. 2023/24. Clicca QUI!    | Hai messaggi<br>da leggere |
|--------------------------------|-----------------------------------------------------------------------------------|----------------------------|
| ANNO PRECEDENTE<br>2022/2023   | Vai all'a.s. 2022/2023<br>Vai allanno precedente                                  | <b>?</b><br>Aluto          |
| AGENDA<br>La mia agenda        | La mia agenda personale                                                           | ?<br>Aiuto                 |
| Configurazione                 | Didattica a distanza<br>Impostazioni per la didatica a distanza                   | ?<br>Aiuto                 |
|                                | Referente Covid<br>Reportistica assenze degli alumni                              | <b>?</b><br>Aiuto          |
|                                | Adozioni libri di testo<br>Adozioni libri di testo nelle mie classi               | <b>?</b><br>Aiuto          |
|                                | Registro delle mie classi<br>Comple il registro delle classi associate            | <b>?</b><br>Aiuto          |
| Registro                       | Registro di tutte le classi<br>Seleziona e compila i registri di classe           | <b>?</b><br>Aiuto          |
| DIDATTICA<br>Materiale         | Materiale per la didattica<br>Accedi ai servizi per la didattica multimediale     | ?                          |
| BACHECA<br>Bacheca online      | Consulta la bacheca<br>Visualizza i messaggi in bacheca                           | <b>?</b><br>Aiuto          |
| SCRUTINIO<br>Scrutinio On Line | Scrutinio on line                                                                 | <b>?</b><br>Aiuto          |
|                                | Colloqui con la famiglia<br>Generali collogui con la famiglia e lo spotello alumi | <b>?</b><br>Aiuto          |
|                                | Coordinatore di classe<br>Stumenti del coordinatore di classe                     | <b>?</b><br>Aiuto          |
| MODULISTICA                    | Compila online i moduli                                                           | ?                          |
|                                | Altro applicazioni Infocchool                                                     | 2                          |

PASSO 2 – Fare click sul link "Aggiungi ora di colloquio+":

| CLASSEV/VA                                                                               |                                                         | Colloqui con la famiglia |                    |           |           |          |                  |          |        |          | 42383160 齢 | Esci      |
|------------------------------------------------------------------------------------------|---------------------------------------------------------|--------------------------|--------------------|-----------|-----------|----------|------------------|----------|--------|----------|------------|-----------|
|                                                                                          | Docent                                                  | :e:                      | CASULA STEFANO     |           |           |          |                  |          |        | Colloqui | STEFA      | NO CASULA |
|                                                                                          |                                                         |                          | Gesti              | one co    | lloqui (  | con la f | amigli           | a        |        |          |            |           |
| Aggiungi ora di colloquio 🕂                                                              |                                                         | Modifi                   | ca numero di g     | enitori 💦 |           | Modifica | i luogo di ricev | imento 🏠 | Modif  | •        |            |           |
| Set                                                                                      | Ott                                                     | Nov                      | Dic                | Gen       | Feb       | Mar      | Apr              | Mag      | Giu    | Lug      |            |           |
| CLASSEVIVA<br>E' un progetto<br>Gruppo Spaggiari Parma                                   | siete in<br>Altre f<br>Didattica<br>Colloqui<br>Bacheca | Classev                  | iva > Ge<br>Ialità | stione cc | illoqui   |          |                  |          |        |          |            |           |
| Hai bisogno di aiuto? / Consulta le Faq Richiedi assistenza Consigliaci un miglioramento |                                                         |                          |                    |           |           |          |                  |          |        |          | nento      |           |
|                                                                                          | Copyri                                                  | ght © 201                | 3 - Grupp          | o Spaggia | i Parma - | INFOSCH  | <b>OOL</b> - P.N | /A 00150 | 470342 |          |            |           |

PASSO 3 – Fissare la data in un giorno della settimana indicata nella circolare, indicare il luogo del ricevimento, inserire l'ora del ricevimento e l'orario (esempio: ora ricevimento: 2 – Dalle: 09:30 – Alle: 10:30). Nel campo N. max di genitori deve essere inserito il valore 8

| 199EV/                 | <b>VA</b>                 | Colloqui con la ramig | μια                 | 1.1      | 42383100 mm C:       | * 55E <i>V I</i>      | VA                                           | Colloqui con la ramig | ua                    | 42383160 mm Esci                  |
|------------------------|---------------------------|-----------------------|---------------------|----------|----------------------|-----------------------|----------------------------------------------|-----------------------|-----------------------|-----------------------------------|
|                        | Docente:                  | CASULA STEFANO        | Urari ColLPrenotati | Colloqui | Coll. generali       | A'                    | Docente:                                     | CASULA STEFANO        | Orari Coll.Prenotati  | Colloqui Coll, generali Sportello |
|                        | Aggiungi ora di Colloqu   | uio                   |                     |          |                      |                       | Aggiungi ora di Colloquio                    |                       |                       |                                   |
| Aggiungi ora di collo  | Data:                     | 29 set 2023 - ven 🗸 🗸 |                     |          | ria di ricevimento 🕔 | ggiungi ora di collo  | Data: 0                                      | 9 ott 2023 - Iun 🔍    |                       | rio di ricevimento 🕔              |
|                        | Luogo ricevimento:        | v                     |                     |          |                      |                       | Luogo ricevimento:                           | sede centrale v       |                       |                                   |
| ogetto<br>Spaggiari Pa | Ora ricevimento:<br>Dalle | 0 v<br>Alle           | N. max di genitori  | : (0 v   |                      | ssevia<br>spagiari Pi | Ora ricevimento:<br>Dalle <mark>09:30</mark> | 2 v<br>Alle 10:3      | N. max di genitori: 🛿 |                                   |
| ŀ                      |                           |                       |                     |          | )                    | 1.00                  |                                              |                       |                       | )                                 |
|                        |                           |                       |                     |          |                      |                       |                                              |                       |                       |                                   |
|                        |                           |                       | Annulla Cont        | ferma    |                      |                       |                                              | (                     | Annulla Confer        | ma                                |
|                        |                           |                       |                     |          |                      |                       |                                              |                       |                       |                                   |

È possibile constatare l'avvenuto inserimento del ticket dalla presenza della finestrella indicata, se il mese in cui è stato fissato il colloquio è diverso dal mese corrente, per visualizzare il ticket occorre spostarsi nel mese di effettivo svolgimento dei colloqui:

| CLASSEV/VA                                                                                                    |                                             |                 | (                | Colloqi   | JI CON      | la fami              | - F     | 42383160 mi Esci |             |                                                                         |           |           |  |  |
|----------------------------------------------------------------------------------------------------|---------------------------------------------|-----------------|------------------|-----------|-------------|----------------------|---------|------------------|-------------|-------------------------------------------------------------------------|-----------|-----------|--|--|
|                                                                                                    |                                             |                 |                  |           |             |                      |         |                  |             |                                                                         | STEFA     | NO CASULA |  |  |
|                                                                                                    | te:                                         |                 | CASULA STE       | FANO      |             | Orari Coll.Prenotati |         |                  | Colloqui    | Coll. generali                                                          | Sportello |           |  |  |
|                                                                                                    |                                             |                 | Gesti            | one co    | lloqui      | con la f             | amigli  | a                |             |                                                                         |           |           |  |  |
| Aggiungi ora di colloquio                                                                                                    | Modif                                       | ica numero di g | enitori 💦        |           | Modifica    | i luogo di ricevi    | mento 🏠 |                  | Modifica    | Colloqui Coll.general Sportello   Modifica orario di ricevimento () Lug |           |           |  |  |
| Set                                                                                                    | Ott                                         | Nov             | Dic              | Gen       | Feb         | Mar                  | Apr     | Mag              | Giu         | Lug                                                                     |           |           |  |  |
| lunedi 09/10 09:30 -<br>Genitori pren<br>Visualizza dettaglio M                                                                                                    | 10:30 Dis<br>otati<br>1odifica coll         | sp.:8<br>oquio  |                  |           |             |                      |         |                  |             |                                                                         |           |           |  |  |
|                                                                                                    | siete in                                    | Classev         | <b>riva</b> > Ge | stione co | lloqui      |                      |         |                  |             |                                                                         |           |           |  |  |
| CLASSEV//VA<br>E' un progetto<br>Gruppo Spaggiari Parma                                                                                                    | Altre f<br>Didattica<br>Colloqui<br>Bacheca | funzior         | nalità           |           |             |                      |         |                  |             |                                                                         |           |           |  |  |
| Agang on d coloquio<br>Set Ott N<br>Set Ott N<br>Unnedi 09/10 09:30 - 10:30 Disp:8<br>Genitori prenotati<br>Visualizza dettaglio<br>Modifica coloqui<br>Sette Ott<br>Sette Ott<br>N<br>Genitori prenotati |                                             | / Consulta      | a le Faq         |           | Richiedi as | sistenza             |         | Con              | sigliaci un | migliorame                                                              | ento      |           |  |  |

È possibile constatare l'avvenuta prenotazione da parte di un genitore sempre all'interno della stessa finestrella:

| GLASSEV/VA                                      |                     |            |                 |           |             |               |                   |          |                |                  | + 42383100 mm ESCI |           |  |  |
|-------------------------------------------------|---------------------|------------|-----------------|-----------|-------------|---------------|-------------------|----------|----------------|------------------|--------------------|-----------|--|--|
|                                                 |                     |            |                 |           |             |               |                   |          |                |                  | STEFA              | NO CASULA |  |  |
|                                                 | te:                 |            | CASULA STE      |           |             |               |                   | Colloqui | Coll. generali |                  |                    |           |  |  |
|                                                 |                     |            |                 |           |             |               | ora               |          |                |                  | con general        | oporteno  |  |  |
|                                                 |                     |            | Gesti           | one co    | lloqui      | con la f      | famigli           | a        |                |                  |                    |           |  |  |
| Aggiungi ora di colloquio                       |                     | Modifi     | ta numero di g  | enitori 💦 |             | Modifica      | a luogo di ricevi | imento 🏫 | 1              | Modifica         |                    |           |  |  |
| Set                                             | Ott                 | Nov        | Dic             | Gen       | Feb         | Mar           | Apr               | Mag      | Giu            | Lug              |                    |           |  |  |
| luned) 09/10 09:30                              | 10·20 Di            | en 19      |                 |           |             |               |                   |          |                |                  |                    |           |  |  |
| Tulleur 09/10 09:30 -                           | otati               | spo        |                 |           |             |               |                   |          |                |                  |                    |           |  |  |
| MARIO ROSSI                                     | 3331                | 234567     |                 |           |             |               |                   |          |                |                  |                    |           |  |  |
|                                                 |                     |            |                 |           |             |               |                   |          |                |                  |                    |           |  |  |
|                                                 |                     |            |                 |           |             |               |                   |          |                |                  |                    |           |  |  |
|                                                 |                     |            |                 |           |             |               |                   |          |                |                  |                    |           |  |  |
|                                                 |                     |            |                 |           |             |               |                   |          |                |                  |                    |           |  |  |
|                                                 | •                   | t-         |                 |           |             |               |                   |          |                |                  |                    |           |  |  |
| visualizza dettaglio                            | iodifica coli       | loquio     |                 |           |             |               |                   |          |                |                  |                    |           |  |  |
|                                                 |                     |            |                 |           |             |               |                   |          |                |                  |                    |           |  |  |
|                                                 | siete in            | Classev    | <b>iva</b> > Ge | stione co | lloqui      |               |                   |          |                |                  |                    |           |  |  |
| CLASSEV/VA                                      |                     | funzion    | alità           |           |             |               |                   |          |                |                  |                    |           |  |  |
|                                                 |                     |            |                 |           |             |               |                   |          |                |                  |                    |           |  |  |
| E' un progetto<br><b>Gruppo Spaggiari Parma</b> | Colloqui<br>Bacheca |            |                 |           |             |               |                   |          |                |                  |                    |           |  |  |
| Hai hisog                                       | no di aiuto?        | / Consulta | le Fag          |           | Richiedi as | sistenza      |                   | Co       | nsigliaci un   | in miglioramento |                    |           |  |  |
| 10101305                                        | no ar arato.        | , consultu |                 |           | n en eu de  | J. J. D. CHEU |                   |          |                | menoramento      |                    |           |  |  |
|                                                 |                     |            |                 |           |             |               |                   |          |                |                  |                    |           |  |  |